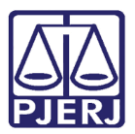

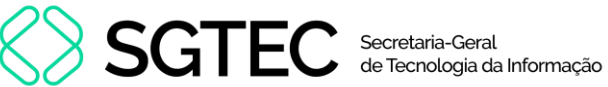

Dica de Sistema

# Termos de Patrimônio

SISPAT

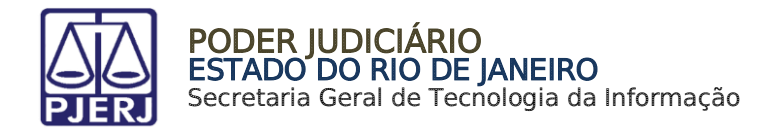

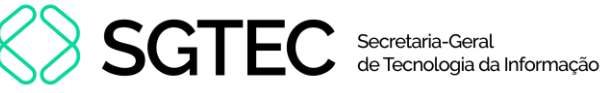

## **SUMÁRIO**

| 1.  | Introdu | ução                       | . 3 |
|-----|---------|----------------------------|-----|
| 2.  | Acesso  | o a Termos de Patrimônio   | . 3 |
| 2.1 | L Ter   | mo de Serviço              | . 4 |
| Ĩ   | 2.1.1   | Cadastrar Termo de Serviço | . 5 |
| á   | 2.1.2   | Consultar Termo            | . 8 |
| Ĩ   | 2.1.3   | Andamento Interno          | . 9 |
| Ĩ   | 2.1.4   | Encerrar Termo de Serviço  | 10  |
| 3.  | Históri | co de Versões              | 12  |

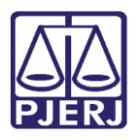

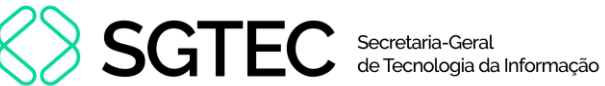

# Termos de Patrimônio

# 1. Introdução

Esta dica de sistema apresenta procedimentos e funcionalidades para gestão de termos relacionados ao patrimônio no SISPAT.

# 2. Acesso a Termos de Patrimônio

Para acessar a aba de termos de patrimônio, no menu principal, selecione Patrimônio e, em seguida, Termos. Serão exibidas as opções de termos relacionados ao patrimônio.

| 🔂 SISPAT - Módulo de Patrimônio - Depart                   | amento de         | Patrimô         | onio e Materia       | ıl                  |           |              |   |  |
|------------------------------------------------------------|-------------------|-----------------|----------------------|---------------------|-----------|--------------|---|--|
| Patrimônio <u>F</u> ornecedor <u>S</u> uprimentos <u>(</u> | <u>C</u> onsultas | <u>R</u> elatór | rios <u>T</u> abelas | <u>U</u> tilitarios | Ajuda     | <u>S</u> air |   |  |
| Ajuste de Balancete                                        |                   |                 |                      |                     |           |              |   |  |
| Ajuste Balancete (Bens Móveis)                             |                   |                 |                      |                     |           |              |   |  |
| Cadastro Melhorias (Bens Intangíveis)                      |                   |                 |                      |                     |           |              |   |  |
| Altera Descrição da Plaqueta                               |                   |                 |                      |                     |           |              |   |  |
| Altera Material Associado à Plaqueta                       |                   |                 |                      |                     |           |              |   |  |
| Cadastro                                                   |                   |                 |                      |                     |           |              |   |  |
| Cadastro Prévio                                            |                   | >               |                      |                     |           |              |   |  |
| Cadastro Unidade Patrimonial                               |                   |                 |                      |                     |           |              |   |  |
| Cadastro Subunidade Patrimonial                            |                   |                 |                      |                     |           |              |   |  |
| Desmembramento de Lote                                     |                   |                 |                      |                     |           |              |   |  |
| DGPCF - Cadastro PF                                        |                   |                 |                      |                     |           |              |   |  |
| Inventário                                                 |                   |                 |                      |                     |           |              |   |  |
| Mudança de Plaquetas - Geral                               |                   |                 |                      |                     |           |              |   |  |
| Responsabilidade Patrimonial                               |                   |                 |                      |                     |           |              | _ |  |
| Termos                                                     |                   | >               | Termo de S           | erviço              |           |              |   |  |
| Emissão de Etiquetas                                       |                   |                 | Termo de R           | ecebimento          |           |              |   |  |
| Declaração de Disponibilidade Numer                        | ada               |                 | Termo de Ti          | ransferência        |           |              |   |  |
| Lista de Disponibilidade                                   |                   |                 | Termo de Ti          | ranferência p       | /Depósite | D            |   |  |
| Bens Não Localizados                                       |                   |                 | Termo de Ti          | ransferência l      | nterna de | o Deposito   |   |  |
|                                                            |                   |                 | Termo de B           | aixa                |           |              |   |  |
|                                                            |                   |                 | Lista de Ter         | mo Baixa            |           |              |   |  |
|                                                            |                   |                 | Vistoria de          | Lista de Baixa      | 1         |              |   |  |
|                                                            |                   |                 |                      |                     |           |              |   |  |

Figura 1 - Acesso aos termos de patrimônio.

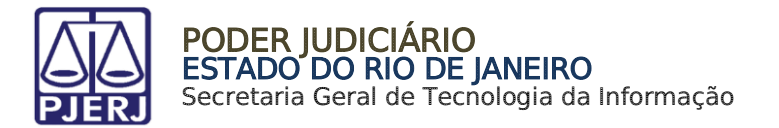

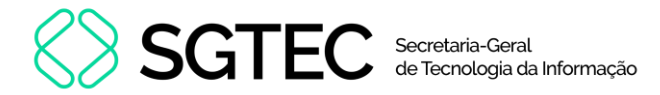

## 2.1 Termo de Serviço

Para acessar a seção de <u>Termo de Serviço</u>, dentre as opções em **Termos**, selecione **Termo de Serviço**.

| Inventário                             |     |                                            |
|----------------------------------------|-----|--------------------------------------------|
| Mudança de Plaquetas - Geral           | - 1 |                                            |
| Responsabilidade Patrimonial           |     |                                            |
| Termos                                 | >   | Termo de Serviço                           |
| Emissão de Etiquetas                   |     | Termo de Recebimento                       |
| Declaração de Disponibilidade Numerada |     | Termo de Transferência                     |
| Lista de Disponibilidade               |     | Termo de Tranferência p/Depósito           |
| Bens Não Localizados                   |     | Termo de Transferência Interna do Deposito |
|                                        |     | Termo de Baixa                             |
|                                        |     | Lista de Termo Baixa                       |
|                                        |     | Vistoria de Lista de Baixa                 |
|                                        |     |                                            |
|                                        |     |                                            |

Figura 2 - Acesso a Termo de Serviço.

#### Será exibida a tela Termo de Serviço.

| 🛢 Termo de Serviço                                      |                                      | – – × )                    |
|---------------------------------------------------------|--------------------------------------|----------------------------|
| Número:                                                 | Data Criação: 📝 7                    | Data Execução: 🛛 /         |
| Gerar Termo Complementar 🗖                              | Data 1* Atendimento: 777             | Data Encerramento: 7 /     |
| Informações Obrigatórias                                | Motivo                               | Uso Exclusivo              |
| C Consu<br>C Consu                                      | imo 🔿 Manufatura (Permanent          | te) C Manufatura (Consumo) |
| Data Email:                                             | ocesso: Outros:                      |                            |
| Origem:                                                 | Termo de Principal:                  |                            |
| Orgão:                                                  |                                      | ?                          |
| Local:                                                  |                                      | ?                          |
| Setor:<br>Grupo: Prazo para atendimen                   | to:                                  |                            |
|                                                         |                                      |                            |
| Plaqueta: ?<br>Adicionar <u>R</u> emover Limpar<br>Obs: | Material: Serviço Executado: 🗾 Uso I | ndevido: 🗾 🚽 Atualizar     |
|                                                         | Plaquetas selecionadas               |                            |
| Material                                                | Pla                                  | queta Serviço Executad     |
| ▲<br>Total de Itens:                                    |                                      | Þ                          |
| Andamento Interno:                                      |                                      |                            |
| Data do Atendimento: 7 /                                | Nova Data                            |                            |
| Novo Gravar Cancelar                                    | Pesquisar Anexar Visualizar          | <u>S</u> air               |

Figura 3 - Tela Termo de Serviço.

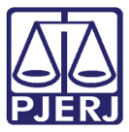

PODER JUDICIÁRIO ESTADO DO RIO DE JANEIRO Secretaria Geral de Tecnologia da Informação

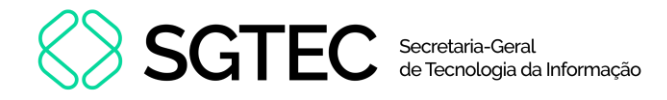

## 2.1.1 Cadastrar Termo de Serviço

Para cadastrar um novo termo de serviço, na tela Termo de Serviço, clique em Novo.

| Total de Itens:          |                             | Þ    |
|--------------------------|-----------------------------|------|
| Andamento Interno:       |                             |      |
| Data do Atendimento: 7 / | Nova Data                   |      |
| Novo Gravar Cancelar     | Pesquisar Anexar Visualizar | Sair |

Figura 4 - Cadastrar novo termo de serviço.

Serão habilitados os campos da tela **Termo de Serviço**. Preencha os campos da seção **Informações Obrigatórias** com os dados do termo a ser gerado.

| 🛱 Termo              | de Serviço               |                                                                  | – 🗆 X                       |
|----------------------|--------------------------|------------------------------------------------------------------|-----------------------------|
| Número:              |                          | Data Criação: 09/05/2024                                         | Data Execução: 77           |
| Ger                  | ar Termo Complementar 🔲  | Data 1° Atendimento: 777                                         | Data Encerramento: 77       |
| Inf                  | ormações Obrigatórias    | Motivo                                                           | Uso Exclusivo               |
|                      | Tipo<br>O Permanente O ( | Consumo 💿 Manufatura (Permane                                    | nte) C Manufatura (Consumo) |
| Data Emai<br>Origem: | SEMAM-OFICINAS           | Termo de Principal:                                              |                             |
| Orgão:               | 405 VOLTA REC            | DONDA - DIRETORIA DO FORUM<br>DONDA-CENTRO DE MEDIACAO-COPA 3 AN | ?<br>D                      |
| Setor:<br>Grupo:     | MARCENARIA               | dimento: ATÉ 8 DIAS ÚTEIS                                        |                             |

Figura 5 - Preencher campos de Informações Obrigatórias.

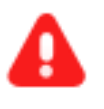

**ATENÇÃO:** Se a opção **Gerar Termo Complementar** for marcada, o preenchimento do campo **Termo Principal** será obrigatório.

O campo **Órgão** deverá ser preenchido <u>obrigatoriamente</u> com uma unidade patrimonial. Caso seja incluído um órgão diferente, o sistema exibirá uma mensagem de alerta.

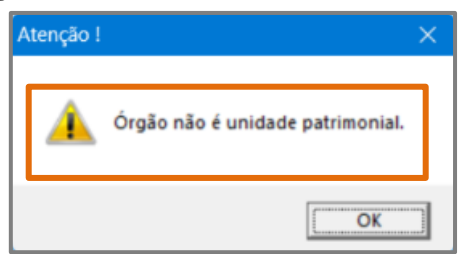

Figura 6 - Mensagem de alerta.

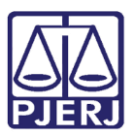

PODER JUDICIÁRIO ESTADO DO RIO DE JANEIRO Secretaria Geral de Tecnologia da Informação

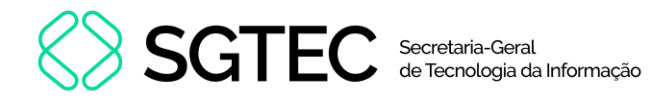

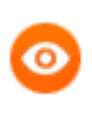

**OBSERVAÇÃO:** Caso não saiba o código do Órgão e Local, clique no ícone ? para realizar a pesquisa.

Em seguida, preencha os demais campos da seção Informações Obrigatórios.

| Material: MESA<br>Atrelar ? Material: MESA<br>Plaqueta:<br>Adicionar <u>R</u> emover <u>L</u> impar | Atualizar             |
|----------------------------------------------------------------------------------------------------|-----------------------|
| Materiais selecionados                                                                              |                       |
| Material Plaque                                                                                     | ta                    |
| MESA                                                                                                |                       |
| Total de Itens: 1                                                                                   |                       |
| Andamento Interno:                                                                                  |                       |
| Data do Atendimento: / / / Nova Data                                                                |                       |
| Novo <b><u>G</u>ravar <u>C</u>ancelar</b> <u>P</u> esquisar <u>A</u> nexar <u>V</u> isualizar       | Imprimir <u>S</u> air |

Figura 7 - Preencher campos de Informações Obrigatórias.

Após inserir os dados da seção, clique na aba **Motivo** e preencha o campo Motivo, obrigatoriamente. Os campos **Agente Nato** e **Agente Delegado** são preenchidos automaticamente.

| Informações Obrigatórias                                                                    | Motivo         | Uso Exclusivo |
|---------------------------------------------------------------------------------------------|----------------|---------------|
| - Motivo                                                                                    |                | A<br>         |
| Agente Nato                                                                                 |                |               |
| Agente Delegado                                                                             |                |               |
| Material:     MESA       Atrelar     2       Plaqueta:     2       Adicionar <u>Bemover</u> | Material: MESA | Atualizar     |

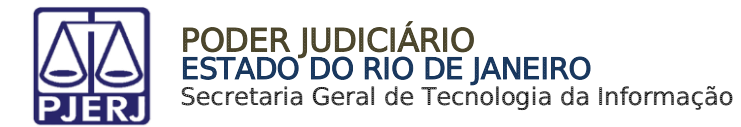

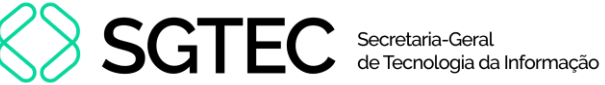

Ao finalizar, na parte inferior da tela, clique no botão Gravar.

| Total de Itens: 1                    |                                  |
|--------------------------------------|----------------------------------|
| Andamento Interno:                   |                                  |
| Data do Atendimento: / /             | No                               |
| Novo <u>G</u> ravar <u>C</u> ancelar | <u>P</u> esquisar <u>A</u> nexar |

Figura 9 - Gravar cadastro de termo.

Uma mensagem de confirmação será exibida e, no campo Número, o número do Termo de Serviço criado.

| 🛱 Termo de Serviço                                |                                | - 🗆 X                  |
|---------------------------------------------------|--------------------------------|------------------------|
| Número: 2024000274                                | Data Criação: 09/05/2024       | Data Execução: 📝 /     |
| Gerar Termo Complementar 「                        | Data 1° Atendimento: 777       | Data Encerramento: 7.7 |
| Informações Obrigatórias                          | Motivo                         | Uso Exclusivo          |
| Agente Nato                                       | iso                            |                        |
| Agente Delegado<br>R<br>Material: MESA<br>Atrelar | Dados atualizados com sucesso! |                        |
| Adicionar <u>B</u> emover <u>L</u> in             | ОК                             | Atualizar              |

Figura 10 - Finalização de cadastro de termo de serviço.

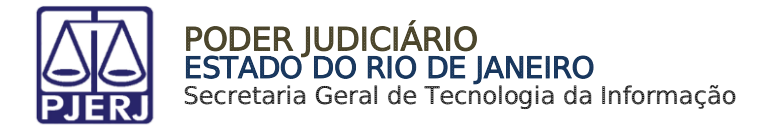

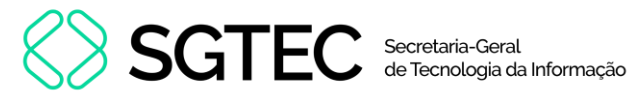

### 2.1.2 Consultar Termo

Para consultar um termo, em **Termo de Serviço**, preencha o campo **Número** com o número de termo desejado e tecle **Enter**.

Os dados cadastrados serão carregados na tela para consulta.

| Termo de Serviço                                                               |                                                     | – 🗆 🗙                         |
|--------------------------------------------------------------------------------|-----------------------------------------------------|-------------------------------|
| Número: 2024000274                                                             | Data Criação: 09/05/2024                            | Data Execução: 📝 7            |
| Gerar Termo Complementar 🗖                                                     | Data 1° Atendimento: 777                            | Data Encerramento: 77         |
| Informações Obrigatórias                                                       | Motivo                                              | Uso Exclusivo                 |
| C Permanente C Consu                                                           | mo 💿 Manufatura (Permanente                         | e) 🔿 Manufatura (Consumo)     |
| Data Email: 08/05/2024 Hora: 12:00 Pro                                         | cesso: Outros:                                      |                               |
| Origem: SEMAM-OFICINAS                                                         | Termo de Principal:                                 |                               |
| Orgão: 405 VOLTA REDOND.                                                       | A - DIRETORIA DO FORUM                              | ?                             |
| Local: 19901 VOLTA REDOND                                                      | A-CENTRO DE MEDIACAO-COPA 3 AND                     | ?                             |
| Setor: MARCENARIA                                                              |                                                     |                               |
| Grupo: C Prazo para atendiment                                                 | to: ATÉ 8 DIAS ÚTEIS                                |                               |
| Material: Atrelar ?<br>Plaqueta: ?<br>Adicionar <u>R</u> emover <u>L</u> impar | Material:                                           | Atualizar                     |
|                                                                                | Materiais selecionados                              |                               |
| Material MESA                                                                  |                                                     | Plaqueta                      |
| Total de Itens: 1                                                              |                                                     |                               |
| Andamento Interno:                                                             | •                                                   |                               |
| <u>Novo</u> <u>G</u> ravar <u>C</u> ancelar <u>E</u> xcluir                    | <u>P</u> esquisar <u>A</u> nexar <u>V</u> isualizar | <u>I</u> mprimir <u>S</u> air |

Figura 11 - Dados do termo de serviço.

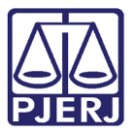

PODER JUDICIÁRIO ESTADO DO RIO DE JANEIRO Secretaria Geral de Tecnologia da Informação

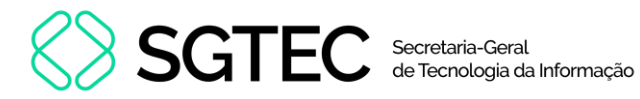

### 2.1.3 Andamento Interno

Para dar um andamento ao termo, na tela **Termo de Serviço**, preencha o campo **Número** e tecle **Enter**.

Os dados do termo de serviço serão carregados na tela. Em seguida, preencha o campo Andamento Interno e clique em Gravar.

| 📮 Termo de Serviço                                          |                                                                                    | – 🗆 🗙                  |
|-------------------------------------------------------------|------------------------------------------------------------------------------------|------------------------|
| Número: 2024000274                                          | Data Criação: 09/05/2024 Data                                                      | Execução: 77           |
| Gerar Termo Comp                                            | olementar 🔲 👘 Data 1° Atendimento: 📝 7 👘 Data En                                   | cerramento: 77         |
| Informações Ot                                              | origatórias Motivo                                                                 | Uso Exclusivo          |
| C Perma                                                     | nente C Consumo 💿 Manufatura (Permanente)                                          | C Manufatura (Consumo) |
| Data Email: 08/05/2024                                      | Hora: 12:00 Processo: Outros:                                                      |                        |
| Origem: SEMAM-OFI                                           | CINAS Termo de Principal:                                                          |                        |
| Orgão: 405                                                  | VOLTA REDONDA - DIRETORIA DO FORUM                                                 | ?                      |
| Local: 19901                                                | VOLTA REDONDA-CENTRO DE MEDIACAO-COPA 3 AND                                        | ?                      |
| Setor: MARCENAR                                             | IA 🔽                                                                               |                        |
| Grupo: C                                                    | Prazo para atendimento: ATÉ 8 DIAS ÚTEIS                                           |                        |
| Material:<br>Atrelar<br>Plaqueta:<br>Adicionar <u>R</u> emo | ?     Material:       over     Limpar                                              | Atualizar              |
|                                                             | Materiais selecionados                                                             |                        |
| Material<br>MESA                                            | Plaquet                                                                            |                        |
| Total de Itens:                                             | 1                                                                                  |                        |
| Andamento Interno:                                          |                                                                                    |                        |
| <u>N</u> ovo <u>G</u> ravar                                 | <u>Cancelar</u> <u>Excluir</u> <u>P</u> esquisar <u>A</u> nexar <u>V</u> isualizar | Imprimir Sair          |

Figura 12 - Gravar andamento interno.

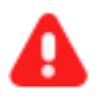

**ATENÇÃO:** Para o <u>Andamento Interno</u> **PERNOITE** será obrigatório a inclusão do período.

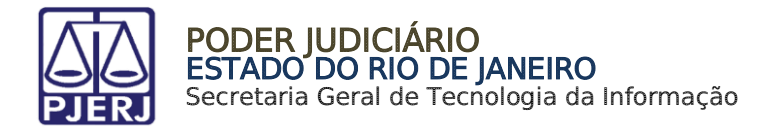

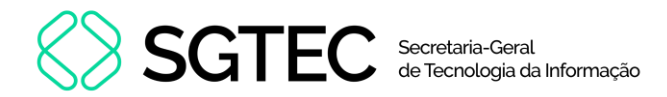

## 2.1.4 Encerrar Termo de Serviço

Para encerrar o termo de serviço, na tela **Termo de Serviço**, preencha o campo **Número** com o termo a ser encerrado. Em seguida, tecle **Enter**.

| Termo de Serviço             |                          | – 🗆 X                      |
|------------------------------|--------------------------|----------------------------|
| Número:                      | Data Criação: 📝 /        | Data Execução: 77          |
| Gerar Termo Complementar 🛛 🗖 | Data 1* Atendimento: 777 | Data Encerramento: 77      |
| Informações Obrigatórias     | Motivo                   | Uso Exclusivo              |
| C Permanente C Consumo       | ) 🕼 Manufatura (Permanen | te) C Manufatura (Consumo) |
|                              |                          |                            |

Figura 13 - Inserir número de termo.

Os dados do termo de serviço serão carregados na tela. Certifique-se que os campos Data 1º Atendimento e Data Execução estejam preenchidos. Em seguida, preencha o campo Data Encerramento.

| Termo de Serviço           |                                 | – 🗆 🗙                      |
|----------------------------|---------------------------------|----------------------------|
| Número: 2024000274         | Data Criação: 09/05/2024        | Data Execução: 09/05/2024  |
| Gerar Termo Complementar 🛛 | Data 1° Atendimento: 09/05/2024 | Data Encerramento: 77      |
| Informações Obrigatórias   | Motivo                          | Uso Exclusivo              |
| C Permanente C Consumo     | 💿 Manufatura (Permanent         | re) C Manufatura (Consumo) |

Figura 14 - Preencher data de encerramento.

Ao finalizar o preenchimento dos campos, clique no botão **Gravar**. O botão **Encerrar** será habilitado. Para prosseguir com o encerramento do termo, clique em **Encerrar**.

|                             | ]                                |                                  |                             |                       |
|-----------------------------|----------------------------------|----------------------------------|-----------------------------|-----------------------|
| <u>N</u> ovo <u>G</u> ravar | <u>C</u> ancelar <u>E</u> xcluir | <u>P</u> esquisar <u>A</u> nexar | ⊻isualizar <u>E</u> ncerrar | Imprimir <u>S</u> air |

Figura 15 - Encerrar termo de serviço.

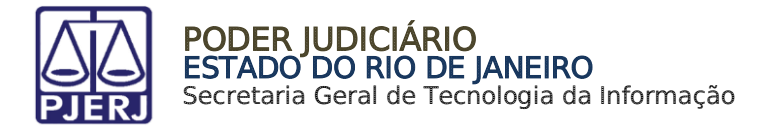

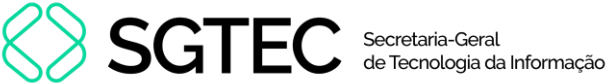

Será exibida uma janela para confirmação de encerramento. Para continuar com o encerramento, clique em Sim.

| Atenção |                                                                                                    | $\times$ |
|---------|----------------------------------------------------------------------------------------------------|----------|
| ?       | Esta ação somente encerra o termo. Caso tenha realizado<br>alguma alteração, clique em gravar antes de encerrar. Deseja<br>continuar o encerramento? |          |
|         | Sim Não                                                                                                    |          |

Figura 16 - Confirmar encerramento de termo.

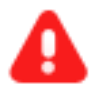

ATENÇÃO: Não será permitido encerrar termo de serviço com materiais sem plaquetas atreladas e gravadas.

Será exibido um aviso de sucesso no encerramento.

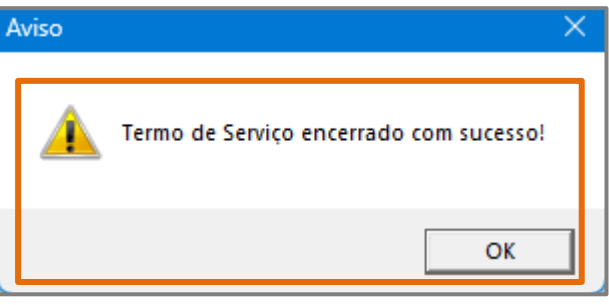

Figura 17 – Termo encerrado com sucesso.

Termos encerrados possuirão a mensagem Termo Encerrado abaixo do campo número quando pesquisados.

| Termo de Serviço         |  |  |
|--------------------------|--|--|
| Número: 2024000274       |  |  |
| TERMO ENCERRADO          |  |  |
| Informações Obrigatórias |  |  |
|                          |  |  |

Figura 18 - Termo encerrado.

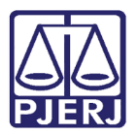

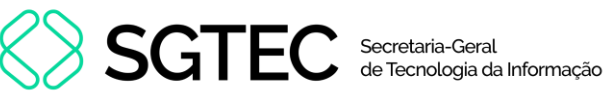

# 3. Histórico de Versões

| Versão | Data       | Descrição da alteração             | Responsável       |
|--------|------------|------------------------------------|-------------------|
| 1.0    | 07/05/2024 | Elaboração de documento.           | Gabriel Lugon     |
| 1.0    | 08/05/2024 | Revisão ortográfica e de template. | Isabella Oliveira |
| 1.1    | 21/06/2024 | Atualização de documento.          | Gabriel Lugon     |
| 1.1    | 21/06/2024 | Revisão ortográfica e de template. | Isabella Oliveira |